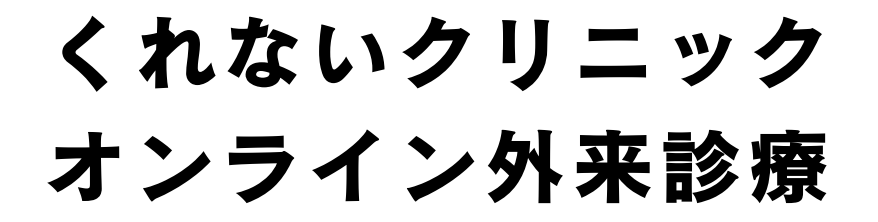

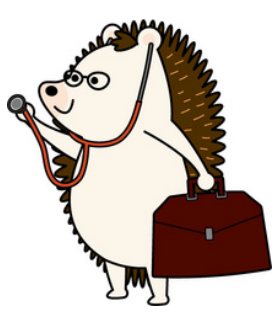

## ~【スマホ編】ミーティングID,パスコードでのご利用方法~

ミーティング ID: 814 2733 4525 パスコード: k9Umbt

※iphoneでzoomをご利用される場合、以下をご参考くださ iphoneでのzoomご利用方法

3) 診療終了後、当日もしくは次日にお支払いをお願い致し

【診療料金(税込み)】

初診 10,000円
 再診 8,000円(診断書・書類作成あり)
 4,000円(診断書・書類作成なし)

まずはメールに記載のある<u>ミーティングIDとパスコードを</u> <u>メモ</u>いただき、<u>zoomアプリをダウンロード</u>してください。

※既にzoomアプリがダウンロードされてる場合、 新たなダウンロードは必要ありません。

<u>zoomアプリをダウンロード</u>

 スマホの zoom をタップ
 Zoom

に参加」をタップ <u>
このの</u> <u>
いた</u> <u>
いた</u> <u>
いた</u> <u>
いた</u> <u>
いた</u> <u>
いた</u> <u>
いた</u> <u>
いた</u> <u>
いた</u> <u>
いた</u> <u>
いた</u> <u>
いた</u> <u>
いた</u> <u>
いた</u> <u>
いた</u> <u>
いた</u> <u>
いた</u> <u>
いた</u> <u>
いた</u> <u>
いた</u> <u>
いた</u> <u>
いた</u> <u>
いた</u> <u>
いた</u> <u>
いた</u> <u>
いた</u> <u>
いた</u> <u>
いた</u> <u>
いた</u> <u>
いた</u> <u>
いた</u> <u>
いた</u> <u>
いた</u> <u>
いた</u> <u>
いた</u> <u>
いた</u> <u>
いた</u> <u>
いた</u> <u>
いた</u> <u>
いた</u> <u>
いた</u> <u>
いた</u> <u>
いた</u> <u>
いた</u> <u>
いた</u> <u>
いた</u> <u>
いた</u> <u>
いた</u> <u>
いた</u> <u>
いた</u> <u>
いた</u> <u>
いた</u> <u>
いた</u> <u>
いた</u> <u>
いた</u> <u>
いた</u> <u>
いた</u> <u>
いた</u> <u>
いた</u> <u>
いた</u> <u>
いた</u> <u>
いた</u> <u>
いた</u> <u>
いた</u> <u>
いた</u> <u>
いた</u> <u>
いた</u> <u>
いた</u> <u>
いた</u> <u>
いた</u> <u>
いた</u> <u>
いた</u> <u>
いた</u> <u>
いた</u> <u>
いた</u> <u>
いた</u> <u>
いた</u> <u>
いた</u> <u>
いた</u> <u>
いた</u> <u>
いた</u> <u>
いた</u> <u>
いた</u> <u>
いた</u> <u>
いた</u> <u>
いた</u> <u>
いた</u> <u>
いた</u> <u>
いた</u> <u>
いた</u> <u>
いた</u> <u>
いた</u> <u>
いた</u> <u>
いた</u> <u>
いた</u> <u>
いた</u> <u>
いた</u> <u>
いた</u> <u>
いた</u> <u>
いた</u> <u>
いた</u> <u>
いた</u> <u>
いた</u> <u>
いた</u> <u>
いた</u> <u>
いた</u> <u>
いた</u> <u>
いた</u> <u>
いた</u> <u>
いた</u> <u>
いた</u> <u>
いた</u> <u>
いた</u> <u>
いた</u> <u>
いた</u> <u>
いた</u> <u>
いた</u> <u>
いた</u> <u>
いた</u> <u>
いた</u> <u>
いた</u> <u>
いた</u> <u>
いた</u> <u>
いた</u> <u>
いた</u> <u>
いた</u> <u>
いた</u> <u>
いた</u> <u>
いた</u> <u>
いた</u> <u>
いた</u> <u>
いた</u> <u>
いた</u> <u>
いた</u> <u>
いた</u> <u>
いた</u> <u>
いた</u> <u>
いた</u> <u>
いた</u> <u>
いた</u> <u>
いた</u> <u>
いた</u> <u>
いた</u> <u>
いた</u> <u>
いた</u> <u>
いた</u> <u>
いた</u> <u>
いた</u> <u>
いた</u> <u>
いた</u> <u>
いた</u> <u>
いた</u> <u>
いた</u> <u>
いた</u> <u>
いた</u> <u>
いた</u> <u>
いた</u> <u>
いた</u> <u>
いた</u> <u>
いた</u> <u>
いた</u> <u>
いた</u> <u>
いた</u> <u>
いた</u> <u>
いた</u> <u>
いた</u> <u>
いた</u> <u>
いた</u> <u>
いた</u> <u>
いた</u> <u>
いた</u> <u>
いた</u> <u>
いた</u> <u>
いた</u> <u>
いた</u> <u>
いた</u> <u>
いた</u> <u>
いた</u> <u>
いた</u> <u>
いた</u> <u>
いた</u> <u>
いた</u> <u>
いた</u> <u>
いた</u> <u>
いた</u> <u>
いた</u> <u>
いた</u> <u>
いた</u> <u>
いた</u> <u>
いた</u> <u>
いた</u> <u>
いた</u> <u>
いた</u> <u>
いた</u> <u>
いた</u> <u>
いた</u> <u>
いた</u> <u>
いた</u> <u>
いた</u> <u>
いた</u> <u>
いた</u> <u>
いた</u> <u>
いた</u> <u>
いた</u> <u>
いた</u> <u>
いた</u> <u>
いた</u> <u>
いた</u> <u>
いた</u> <u>
いた</u> <u>
いた</u> <u>
いた</u> <u>
いた</u> <u>
いた</u> <u>
いた</u> <u>
いた</u> <u>
いた</u> <u>
いた</u> <u>
いた</u> <u>
いた</u> <u>
いた</u> <u>
いた</u> <u>
いた</u> <u>
いた</u> <u>
いた</u> <u>
いた</u> <u>
いた</u> <u>
いた</u> <u>
いた</u> <u>
いた</u> <u>
いた</u> <u>
いた</u> <u>
いた</u> <u>
いた</u> <u>
いた</u> <u>
いた</u> <u>
いた</u> <u>
いた</u> <u>
いた</u> <u>
いた</u> <u>
いた</u> <u>
いた</u> <u>
いた</u> <u>
いた</u> <u>
いた</u> <u>
いた</u> <u>
いた</u> <u>
いた</u> <u>
いた</u> <u>
いた</u> <u>
いた</u> <u>
いた</u> <u>
いた</u> <u>
いた</u> <u>
いた</u> <u>
いた</u> <u>
いた</u> <u>
いた</u> <u>
いた</u> <u>
いた</u> <u>
いた</u> <u>
いた</u> <u>
いた</u> <u>
いた</u> <u>
いた</u> <u>
いた</u> <u>
いた</u> <u>
いた</u> <u>
いた</u> <u>
いた</u> <u>
いた</u> <u>
いた</u> <u>
いた</u> <u>
いた</u> <u>
いた</u> <u>
いた</u> <u>
いた</u> <u>
いた</u> <u>
いた</u> <u>
いた</u> <u>
いた</u> <u>
いた</u> <u>
いた</u> <u>
いた</u> <u>
いた</u> <u>
いた</u> <u>
いた</u> <u>
いた</u> <u>
いた</u> <u>
い</u>

②「ミーティング

 ③ メールにある ミ ーティングID、あな たのお名前を入力 ④ メールにあるパスコードを入力

こちらをクリック

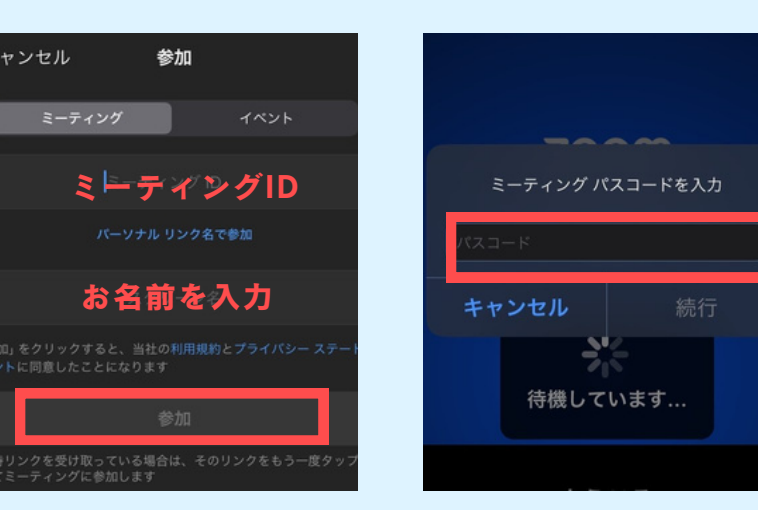

## 【ご注意】

zoomのバージョンアップにより上記と画面表示が変更されている場合がありま す。入室方法は変わりませんので、上記を参考にご入室ください。